# COMUNICAZIONI ANDAMENTO DIDATTICO TRAMITE REGISTRO ELETTRONICO

#### SCARICARE I FILES DEI MODELLI

### INDICATI NELLA CIRCOLARE

SALVARLI SUL PROPRIO COMPUTER

### COMPILARE I FILES PRODUCENDO COMUNICAZIONI PERSONALIZZATE PER I SINGOLI STUDENTI

il modello deve essere modificato e salvato tante volte quanti sono gli studenti a cui inviare la comunicazione

## Cliccare su icona "argomenti eventi documenti"

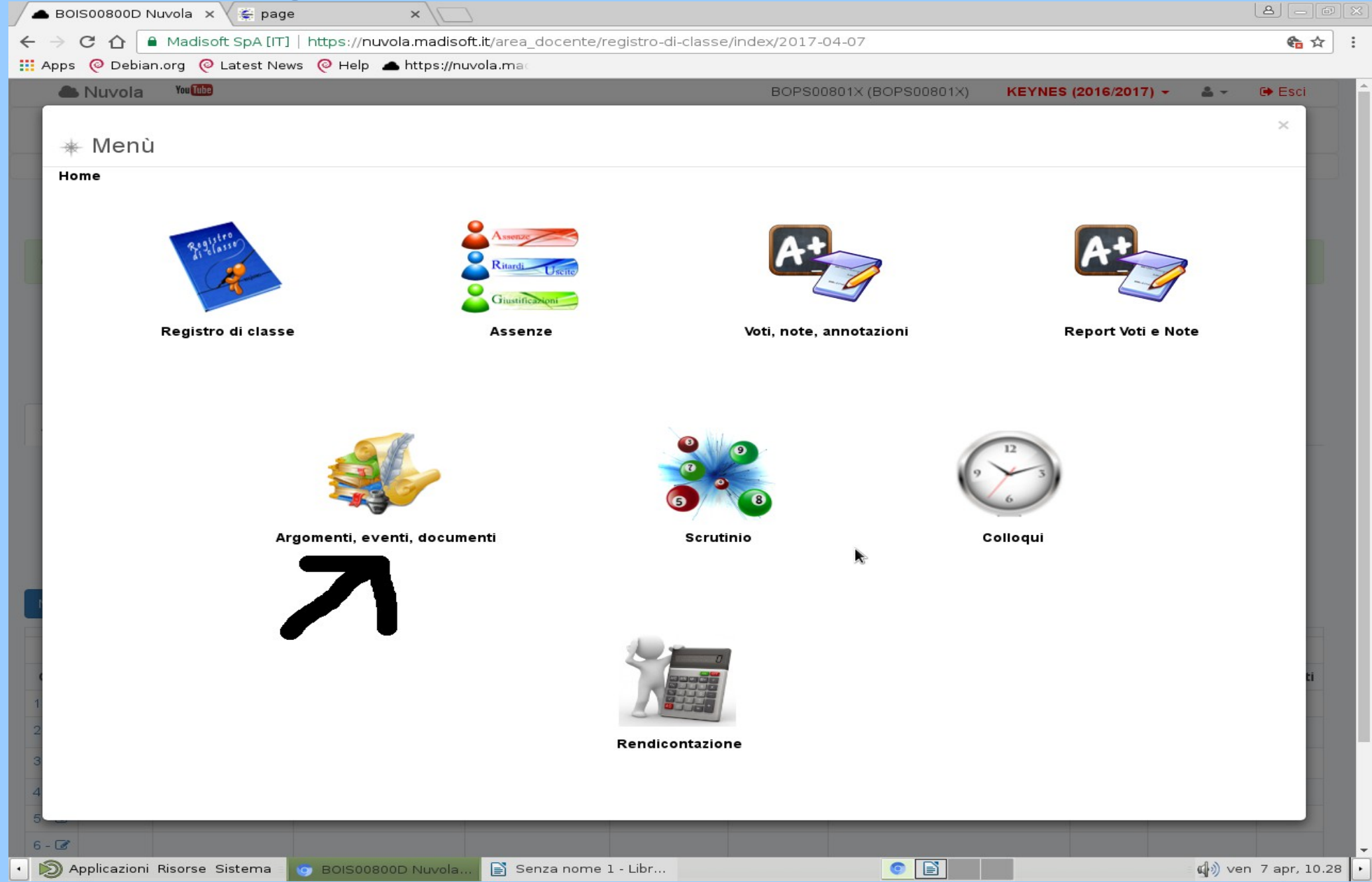

## Scegliere "Documenti per alunno"

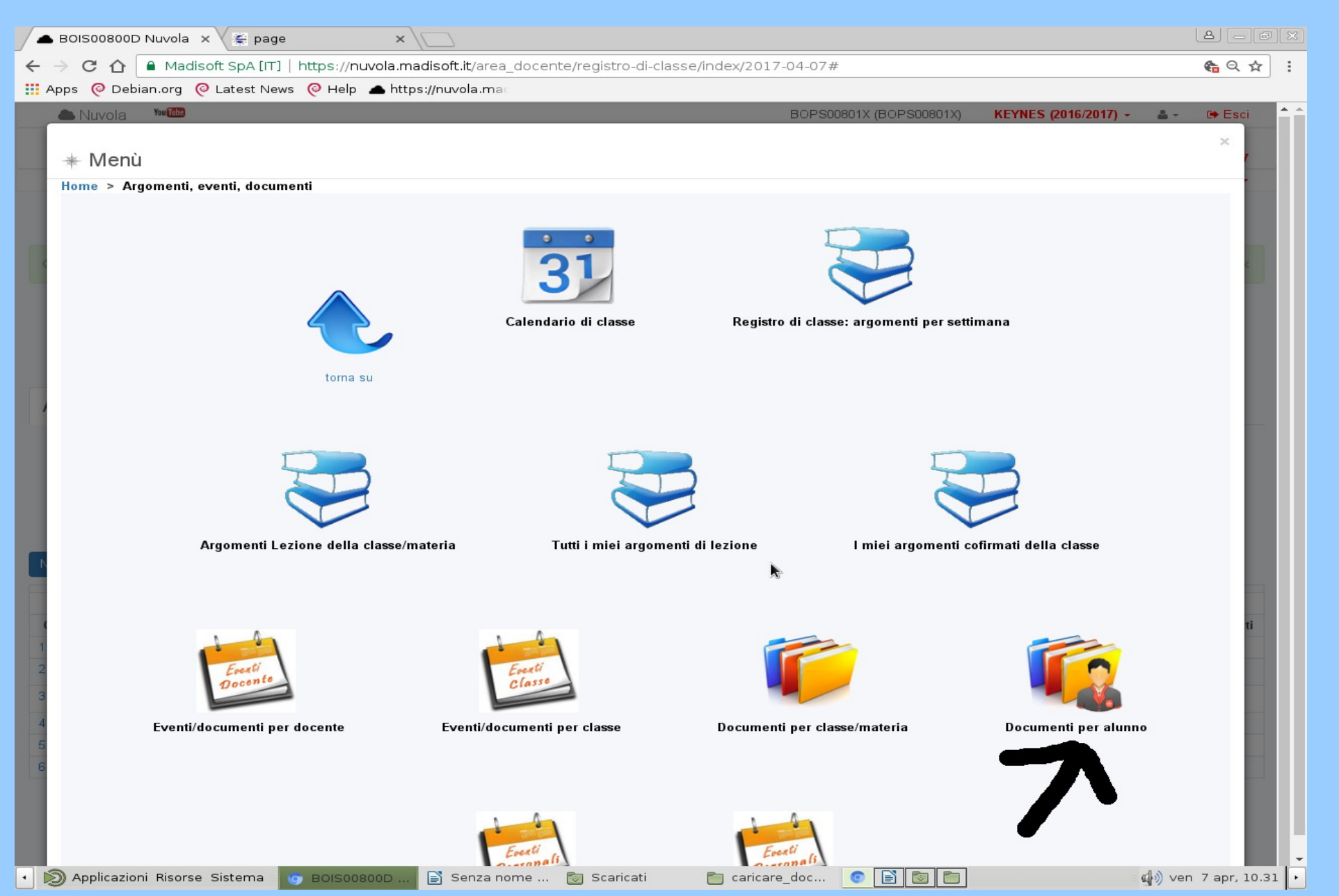

### Sceglier "crea nuovo"

| BOIS00800D Documenti alunni - Mozilla Firefox                 |                                     |                         |                                |          |                                               |                                         |               |                 |             |                                            |                   |             | $\odot$  | ×                  |                 |                        |                 |                 |   |
|---------------------------------------------------------------|-------------------------------------|-------------------------|--------------------------------|----------|-----------------------------------------------|-----------------------------------------|---------------|-----------------|-------------|--------------------------------------------|-------------------|-------------|----------|--------------------|-----------------|------------------------|-----------------|-----------------|---|
| A BOIS00800D Docume X 😤 page X 💠                              |                                     |                         |                                |          |                                               |                                         |               |                 |             |                                            |                   |             |          |                    |                 |                        |                 |                 |   |
| ( IT)   https://nuvola.madisoft.it/area_docente/eventoalunno/ |                                     |                         |                                |          |                                               |                                         |               | 년 🔍 Cerca 🏠 🖨 💟 |             |                                            |                   |             |          |                    |                 | +                      | 俞               | ≡               |   |
| 📥 Nuvola 💆                                                    |                                     |                         |                                |          |                                               | BOPS00801X (BOPS00801X) KEYNES (2016/20 |               |                 |             |                                            |                   |             | 2017) -  | <u>*</u> -         | 🕩 Esci          |                        |                 |                 |   |
| ★ Menù                                                        |                                     |                         |                                |          |                                               | 🗸 Report                                | Voti e Note 👻 | Note ▼          |             |                                            |                   |             |          |                    |                 | ⊠ 17                   | _               |                 |   |
| I.G. * S.F. * 2* QUADRIMESTRE *                               |                                     |                         |                                |          |                                               |                                         |               |                 |             | ngua e lette                               | ratura itali      | ana 🕶       | 2GL +    | _                  |                 |                        |                 |                 |   |
| Documenti alunni                                              |                                     |                         |                                |          |                                               |                                         |               |                 |             |                                            |                   |             |          |                    |                 |                        |                 |                 |   |
|                                                               | Creanuovo                           |                         |                                |          |                                               |                                         |               |                 |             |                                            |                   |             |          |                    |                 |                        |                 |                 |   |
| 48                                                            | ris ultati                          |                         |                                |          |                                               |                                         |               |                 |             | Azione di massa                            |                   |             |          |                    |                 | ×                      | -               | Procedi         |   |
| •                                                             | Seleziona /<br>deseleziona<br>tutto | Azioni                  | Tipo                           | Allegati | Nome                                          | Descrizione                             | Data inizio   | Data fine       | Annotazioni | Annotazioni per<br>area<br>tutore/studente | Alunno<br>Cognome | Alunno Nome | Materia  | Docente<br>Cognome | Docente<br>Nome | Vis. altri<br>docenti? | Vis.<br>tutore? | Vis.<br>alunno? |   |
|                                                               |                                     | Togli filtri<br>Ricerca | Contiene 💌                     | •        | Contiene                                      | Contiene 💌                              | Uguale 💌      | Uguale 💌        | Contiene 💌  | Contiene 💌                                 | Contiene 🔻        | Contiene 💌  | Contie - | Contiene •         | Contien •       | •                      | •               | •               |   |
|                                                               |                                     | ß                       | comunicazione<br>alle tamiglie | 0        | Comunicazioni<br>relative agli<br>scrutini    |                                         | 25-01-2017    | 25-01-2017      |             |                                            | ALBERTIN          | ALICE       |          | VOLTA              | DANIELA         | •                      | •               | 0               |   |
|                                                               |                                     | ß                       | comunicazione<br>alle famiglie | ⊘        | Com unicazioni<br>relative agli<br>scrutini   |                                         | 25-01-2017    | 25-01-2017      |             |                                            | BENNI             | GIULIA      |          | VOLTA              | DANIELA         | ⊘                      | ⊘               | 0               |   |
|                                                               |                                     | Ø                       | comunicazione<br>alle tamiglie | •        | Comunicazioni<br>relative agli<br>scrutini    |                                         | 25-01-2017    | 25-01-2017      |             |                                            | BERGAMI           | LEONARDO    |          | VOLTA              | DANIELA         | •                      | •               | •               |   |
|                                                               |                                     | ß                       | comunicazione<br>alle famiglie | 0        | Com unicazioni<br>relative agli<br>scrutini   |                                         | 25-01-2017    | 25-01-2017      |             |                                            |                   | LUDOVICO    |          | VOLTA              | DANIELA         | ⊘                      | 0               | •               |   |
|                                                               |                                     | Ø                       | comunicazione<br>alle famiglie | ⊘        | Com unicazion i<br>relative agli<br>scrutini  |                                         | 25-01-2017    | 25-01-2017      |             |                                            | CALZONI           | LAURA       |          | VOLTA              | DANIELA         | ⊘                      | ⊘               | ۲               |   |
|                                                               |                                     | Ø                       | comunicazione<br>alle famiglie | ⊘        | Com unicazion i<br>relative agli<br>scrutin i |                                         | 25-01-2017    | 25-01-2017      |             |                                            | CARINI            | MATTEO      |          | VOLTA              | DANIELA         | ⊘                      | ⊘               | ⊘               |   |
|                                                               |                                     | Ø                       | comunicazione<br>alle famiglie | 0        | Com unicazion i<br>relative agli<br>scrutin i |                                         | 25-01-2017    | 25-01-2017      |             |                                            | CELESTE           | PIETRO      |          | VOLTA              | DANIELA         | •                      | ⊘               | •               |   |
|                                                               |                                     | Ø                       | comunicazione<br>alle famiglie | ⊘        | Com unicazion i<br>relative agli<br>scrutini  |                                         | 25-01-2017    | 25-01-2017      |             |                                            | DE RENZIS         | LUCILLA     |          | VOLTA              | DANIELA         | ⊘                      | 0               | ⊘               |   |
|                                                               |                                     | ß                       | comunicazione<br>alle famiglie | 0        | Com unicazioni<br>relative agli<br>scrutini   |                                         | 25-01-2017    | 25-01-2017      |             |                                            | DELLA<br>PORTA    | LAURA       |          | VOLTA              | DANIELA         | ⊘                      | ⊘               | ⊘               |   |
|                                                               |                                     | C                       | comunicazione<br>alle famiglie | 0        | Comunicazioni<br>relative agli                |                                         | 25-01-2017    | 25-01-2017      | :           |                                            | DIOLAITI          | AMBRA       |          | VOLTA              | DANIELA         | •                      | •               | •               |   |
| •                                                             | N Appli                             | cazioni Risor           | se Sistema                     | E 🕹 B    | 101500800D D                                  | ocu                                     | ISTRUZIO      | DN I.odp - I    | _1          |                                            |                   |             |          |                    |                 | = ma                   | ar ll ap        | r, 10.26        | 5 |

| •                                                                                                    | BOIS00800D Inserisci docume                   | nto per alunno - Mozilla I       | Firefox       |                        |           |                      |           |              | (                |       | ×   |
|----------------------------------------------------------------------------------------------------|-----------------------------------------------|----------------------------------|---------------|------------------------|-----------|----------------------|-----------|--------------|------------------|-------|-----|
| 🔺 BOIS00800D Inserisci 🗙 🌋 page                                                                                          | ×                                             |                                  |               |                        |           |                      |           |              |                  |       |     |
| 🗲 🛈 🖨 Madisoft SpA (IT) 🛛 https://nuvola.madisoft.ii                                                                     | t/area_docente/eventoalunno/new               | C                                | Q. Cerca      |                        |           | ☆                    | Ê         | $\checkmark$ | + 1              |       | ≡   |
| 📥 Nuvola YouThe                                                                                                    |                                               |                                  | BOPSC         | 0801X (BOPS00801X)     | KEYN      | IES (20 <sup>-</sup> | 16/2017)  | - 4          | - 0              | Esci  |     |
| 🔆 Menù 🖉 Registro di chessa 🕞 Assenze 🗸 🖌 V                                                                              | oti pote appotazioni - 🗸 Report Voti e Note - | 🎟 Argomenti, eventi, documenti 👻 | 🗏 Scrutinio 👻 | Colloqui → € Re        | ndiconta: | zione                |           |              |                  | ☑ 17  |     |
| I.C S.F                                                                                                    |                                               |                                  |               |                        | Ling      | jua e le             | tteratura | Italian:     | a <del>-</del> 2 | GL +  |     |
| Inserisci docui Scegliere alur                                                                                           | ino                                           |                                  |               |                        |           |                      |           |              |                  |       |     |
| 2 Salva                                                                                                    |                                               |                                  |               |                        |           |                      |           |              |                  |       |     |
| Documento per alur                                                                                                    | Indicare                                      |                                  | Altri         | dati                   |           |                      |           |              |                  |       |     |
| Ultima modifica                                                                                                    | nome                                          |                                  | Visi          | bile in Area Tutore?   |           |                      |           |              |                  |       |     |
| VOLTA DANIELA - 11/04/20 7 10:29                                                                                         | comunicazione                                 |                                  |               |                        | N         | 1 ot                 | toro      |              | מוור             | to    |     |
| Alunni *                                                                                                    | Data fine *                                   |                                  | Visi          | hile in Area Studente? |           | let                  | lere      | : Sp         | Jun              | la    |     |
|                                                                                                    | 11/04/2017                                    |                                  |               |                        | Per       | re                   | nde       | erla         |                  | sibi  | le  |
|                                                                                                    | Scealiere                                     |                                  |               | ' <b>I</b>             |           |                      |           |              |                  |       |     |
| Nome *                                                                                                    | Tipologia                                     |                                  | Ann           | otazioni               |           |                      |           |              |                  |       |     |
|                                                                                                    | Προιοgia                                      |                                  |               |                        |           |                      |           |              |                  |       |     |
|                                                                                                    |                                               |                                  |               |                        |           |                      |           |              |                  |       |     |
|                                                                                                    |                                               |                                  |               |                        |           |                      |           |              |                  |       |     |
| Visibile da arti docenti                                                                                                 |                                               |                                  | Allega        | ti:                    |           |                      |           |              |                  |       |     |
| Se presente il segno di spunta il documento son                                                                          | Togliere spunta                               | 2                                | +             |                        |           |                      |           |              |                  |       |     |
| docenti della classe se nessuna materia è selezionata. Se i<br>spunta è presente ma è selezionata una materia, il docume | Lasciare vuoti                                |                                  |               |                        |           |                      |           |              |                  |       |     |
| visibile dai soli docenti della classe che sono abbinati alla st<br>materia                                              | campi sottostanti                             |                                  |               |                        |           |                      |           |              |                  |       |     |
| IT BASS I BA                                                                                                    |                                               |                                  |               |                        |           |                      |           |              |                  |       |     |
| Materia                                                                                                    |                                               |                                  |               |                        |           |                      |           |              |                  |       |     |
|                                                                                                    |                                               |                                  |               | Alle                   | gare      | e fi                 | le        |              |                  |       |     |
| Descrizione                                                                                                    |                                               |                                  |               |                        | Ŭ         |                      |           |              |                  |       |     |
|                                                                                                    |                                               |                                  |               |                        |           |                      |           |              |                  |       |     |
|                                                                                                    |                                               |                                  |               |                        |           |                      |           |              |                  |       | U   |
|                                                                                                    |                                               |                                  |               |                        |           |                      |           |              |                  |       |     |
|                                                                                                    |                                               |                                  |               |                        |           |                      |           |              |                  |       |     |
| GP Salva                                                                                                    |                                               |                                  |               |                        |           |                      |           |              |                  |       |     |
| 🔹 🔊 Applicazioni Risorse Sistema : 👩 BOIS008                                                                             | 00D Inseris 📑 ISTRUZION I.odp - Li            | . 🛅 caricare_documenti           | 8             |                        |           |                      |           | mar :        | ll apr,          | 10.29 | , Ē |

SALVARE SEMPRE DOPO OGNI CARICAMENTO E RIPETERE OPERAZIONE PER OGNI STUDENTE

PER CORREGGERE EVENTUALI ERRORI DALLA SCHERMATA DOCUMENTI ALUNNO SELEZIONARE IL DOCUMENTO CLICCANDO SUL TASTO GIALLO "MODIFICA" " ELIMINA "